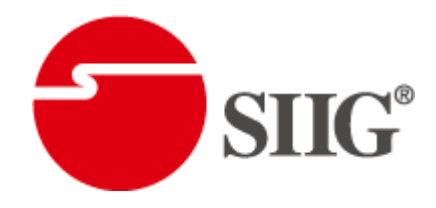

# 8x8 3Gbps HD/SDI Router

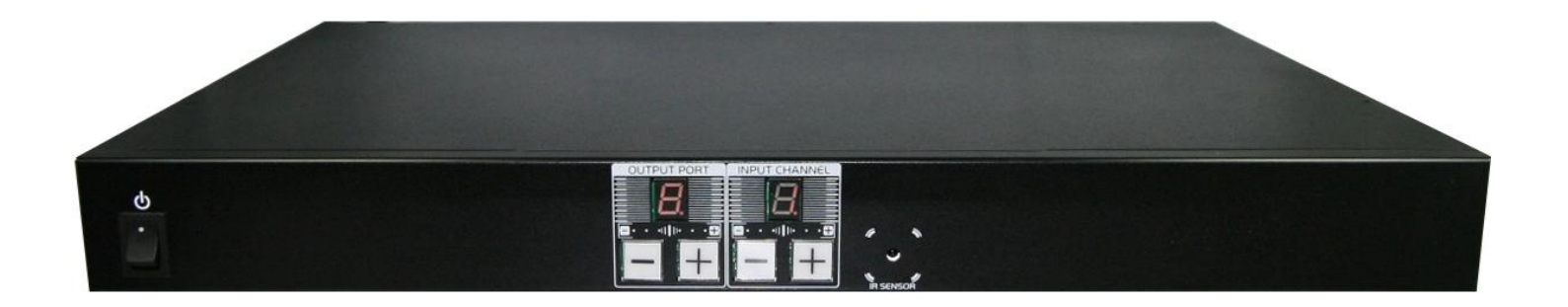

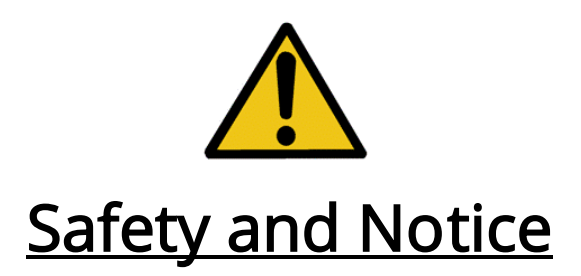

The **AV-GM06Z3-S1 3Gbps HD/SDI Router** has been tested for conformance to safety regulations and requirements, and has been certified for international use. However, like all electronic equipments, the AV-GM06Z3-S1 should be used with care. Please read and follow the safety instructions to protect yourself from possible injury and to minimize the risk of damage to the unit.

- Follow all instructions and warnings marked on this unit.
- Do not attempt to service this unit yourself, except where explained in this manual.
- Provide proper ventilation and air circulation and do not use near water.
- Keep objects that might damage the device and assure that the placement of this unit is on a stable surface.
- Use only the power adapter and power cords and connection cables designed for this unit.
- Do not use liquid or aerosol cleaners to clean this unit. Always unplug the power to the device before cleaning.

Introduction

The **AV-GM06Z3-S1 8x8 3Gbps HD/SDI Router** provides the most flexible and cost effective solution in the market to route 3Gbps high definition video sources from any of the eight SDI sources to the any eight SDI receivers at the same time. This solution is well suited for use in home theater, conference room presentation systems, or other similar setting or application.

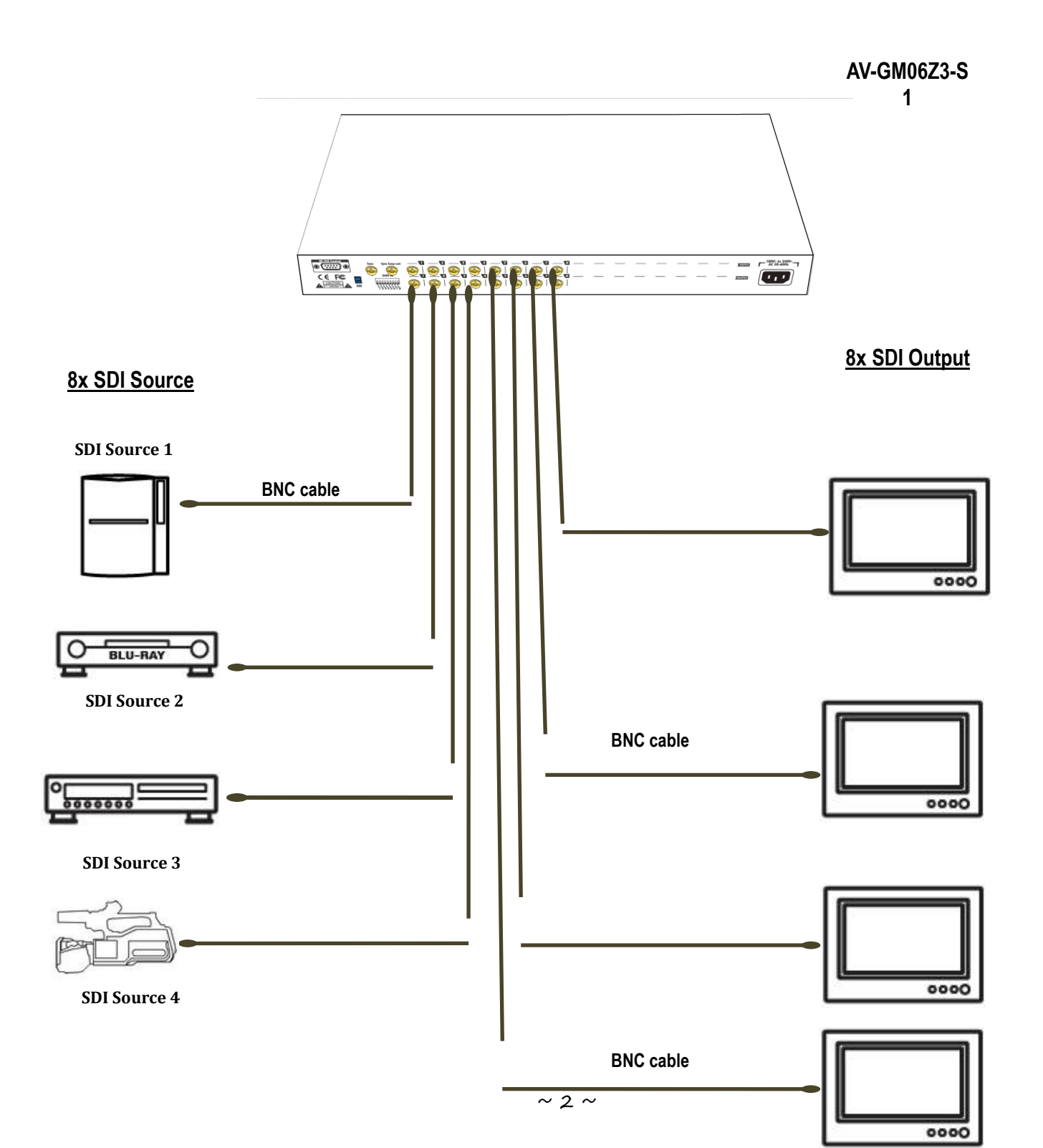

## **Features**

- SInputs meet SMPTE 259M, 292M, 424M, 425M
- Synchronizes input/output (switch after vertical sync)
- Allows any SDI display to view any SDI source at any time
- Auto-Reclocking
- The router master can switch every output channels to any SDI inputs by push-in button, IR remote controller or RS-232 control
- Easy installation with rack-mounting and wall-mounting designs for master and receiver respectively

## **Specifications & Package Contents**

| Model Name              |         | AV-GM06Z3-S1                                                                                                    |  |  |
|-------------------------|---------|----------------------------------------------------------------------------------------------------|--|--|
| Technical               |         | AV-GM06Z3-S1                                                                                                    |  |  |
| Role of usage           |         | True 8x8 Router                                                                                                    |  |  |
| Video bandwidth         |         | 2.97 & 2.97/1.001Gbps                                                                                                    |  |  |
| Video support           |         | [3G] 1080p@50/59.94/60 (4:2:2)<br>[HD] 720p50/59.94/60, 1080p24/30, 1035i50/59.94/60, 1080i50/59.94/60<br>[SD] NTSC@59.94Hz, PAL@50Hz |  |  |
| Audio support           |         | Yes                                                                                                    |  |  |
| Cable equalization      |         | [3G] up to 100m(300ft)/[HD-SDI] up to 150m (500ft) / [SD-SDI] up<br>to 300m (1000ft)                                                  |  |  |
| Reclocking function     |         | Yes                                                                                                    |  |  |
| PCB stack-up            |         | 4-layer board [impedance control — differential 100 $\Omega$ ; single 50 $\Omega$ ]                                                   |  |  |
|                         |         | 8x SDI BNC                                                                                                    |  |  |
| Input                   |         | 1x Synchronized BNC                                                                                                    |  |  |
| ·                       |         | 1x RS-232                                                                                                    |  |  |
| Output                  |         | 8x SDI BNC                                                                                                    |  |  |
|                         |         | 1x Synchronized BNC loop-out                                                                                                    |  |  |
| SDI Input selection     |         | Push button / IR remote / RS-232                                                                                                    |  |  |
| IR remote control       |         | Electro-optical characteristics: $\tau$ = 25° / Carrier frequency: 38kHz                                                              |  |  |
| RS-232 connector        |         | DE-9 [9-pin D-sub female]                                                                                                    |  |  |
| Mechanical              |         | AV-GM06Z3-S1                                                                                                    |  |  |
| Housing                 |         | Metal case                                                                                                    |  |  |
| Dimensions              | Model   | 440 x 310 x 43mm [1'5" x 1' x 1.7"]                                                                                                   |  |  |
| $(I \times W \times H)$ | Package | 528 x 398x 130mm [1'9" x 1'4" x 5.1"]                                                                                                 |  |  |
|                         | Carton  | 548x 422 x 282mm [1'10" x 1'5" x 11.1"]                                                                                               |  |  |
|                         | Model   | 4051g [8.9 lbs]                                                                                                    |  |  |
| Weight Package          |         | 4900g [10.8 lbs]                                                                                                    |  |  |
| Fixedness               |         | 1U rack-mount with ears and wall hanging holes                                                                                        |  |  |
| Power supply            |         | AC Power 100-240V                                                                                                    |  |  |
| Power consumption       |         | 358888 Watts [max]                                                                                                    |  |  |
| Operation temperature   |         | 0~40°C [32~104°F]                                                                                                    |  |  |
| Storage temperature     |         | -20~60°C [-4~140°F]                                                                                                    |  |  |
| Relative humidity       |         | 20~90% RH [no condensation]                                                                                                    |  |  |
| Package Contents        |         | 1x AV-GM06Z3-S1                                                                                                    |  |  |
|                         |         | 2x Rack-mounting ears                                                                                                    |  |  |
|                         |         | 1x IR remote                                                                                                    |  |  |

1

<sup>1.</sup> USB or RS-232 control must be connected either one at a time. Connecting both types of cables may cause command confusion.

## Front Panel

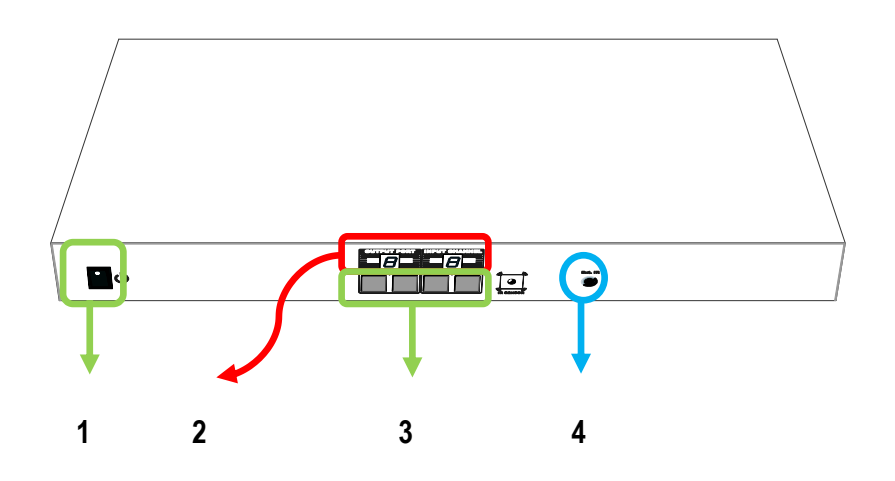

- 1. Power: Power control
- 2. Seven Segment LED Indicators: Control display
- 3. Front panel push buttons: Used to input source and display channel number
- 4. IR: IR receiver

### **Rear Panel**

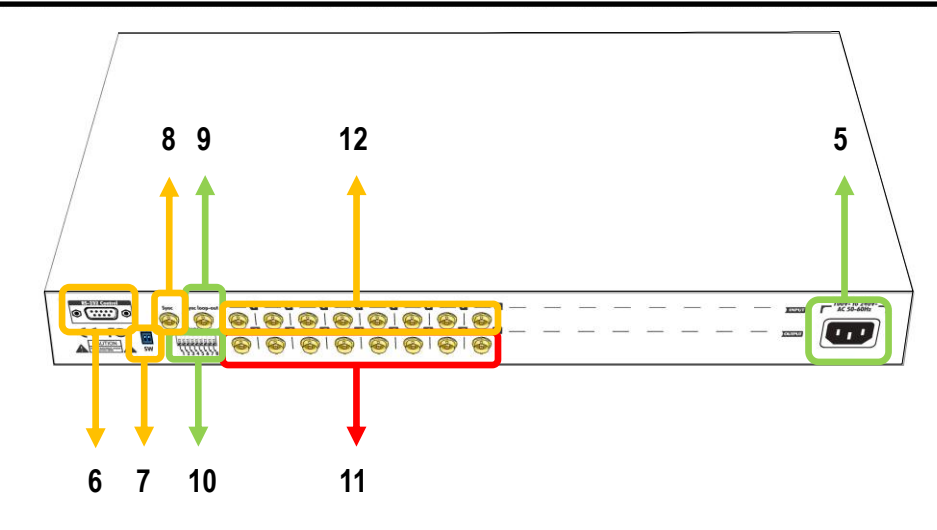

- 5. **AC Power:** 100-240V
- 6. **RS-232**: RS-232 control port
- 7. **SW1**: firmware update
- 8. **Digital I/O**: Control Singal
- 9. Sync In: External sync input
- 10. **Sync Output** External sync loop out

- 11. INPUT 1 –8: SDI inputs
- 12. **OUPUT PORT 1-8**: SDI outputs

#### Main Firmware Update

| DIP Switch<br>Position |                 | Description         |  |
|------------------------|-----------------|---------------------|--|
| Pin#1                  | Pin#2           |                     |  |
| OFF [1]                | OFF [1]         | Normal Operation    |  |
| ON [ <b>↓</b> ]        | ON [ <b>↓</b> ] | For Firmware Update |  |

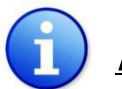

### <u>Note</u>

<sup>6</sup> *Factory default for* SW Main *is pin#1-*OFF[♠], *pin#2-*OFF[♠]. PLEASE MAINTAIN THIS SETTING AT ANYTIME FOR REGULAR USE VIA RS-232 CONTROL!

#### <sup>8</sup> Sequence for firmware update

**WARNING!** [Firmware update only can be done via RS-232 port and connection to PC set at COM1)

- 1. Power off the AV-GM06Z3-S1. Execute the firmware update program on your PC via COM1 port connection to the RS-232 port of the AV-GM06Z3-S1.
- 2. Set the pin#1 and pin#2 of [SW Main] at ON[↓] for firmware update mode.
- *4. Power on the AV-GM06Z3-S1. The firmware update program should begin this update sequence automatically. If not, please check the RS-232 connection status between PC and MA-5188.*
- 5. After the OK message shows up to indicate the firmware update sequence for designated Block is complete, please turn off the AV-GM06Z3-S1.
- 7. Set the [SW Main] switch position to Normal Operation Mode.
- 8. Power on the AV-GM06Z3-S1.

## AV-GM06Z3-S1

- 1. Connect all sources to SDI Inputs on the 8x8 SDI Router
- 2. Connect all outputs to SDI Receiver
- 3. Connect the AC power supply to the 8x8 SDI Router
- 4. Power on the 8x8 SDI Router AV-GM06Z3-S1

## Source Side

Note

### Method A: Push-in Button

- 1. Use the switch button on output port to select which port to be changed.
  - (+) increase (–) decrease
- 2. Push the switch button on Input channel. The source will be sequentially changed. After few seconds, the setting will be active.

### Method B: IR Remote Control

a. Please press F1 to F6, Enter (→), and Exit () button to enter IR control mode and decide which output port to be controlled (see the table below), and wait a few seconds for the output port LED to show the number of selected output port. Or you can use up (▲) and down (▼) button to enter IR control mode and select the output port in ascending and descending order respectively.

| <u>/////////////////////////////////////</u> |                                  |  |
|----------------------------------------------|----------------------------------|--|
| F1                                           | SDI output port #1               |  |
| F2                                           | SDI output port #2               |  |
| F3                                           | SDI output port #3               |  |
| F4                                           | SDI output port #4               |  |
| F5                                           | SDI output port #5               |  |
| F6                                           | SDI output port #6               |  |
| Enter (斗)                                    | SDI output port #7               |  |
| Exit (🔍)                                     | SDI output port #8               |  |
|                                              | Switch output port in ascending  |  |
| op( <b>▲</b> )                               | order                            |  |
|                                              | Switch output port in descending |  |
|                                              | order                            |  |

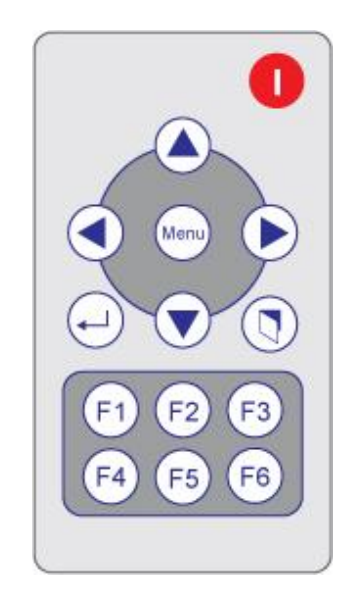

 b. Use left (◄) or right (►) button to select input source as indicated by the LED display on the front panel for the input channel. The setting will be active once the channel switch command is set after a couple seconds.

#### <u>Note</u>

Right (▶) button to switch input source in ascending order (1, 2, 3, 4, 5, 6, 7, 8, 1, ...)

Left (**I**) button to switch input source in descending order (1, 8, 7, 6, 5, 4, 3, 2, 1, ...)

## **Display Side**

### Method A: Software Control through RS-232

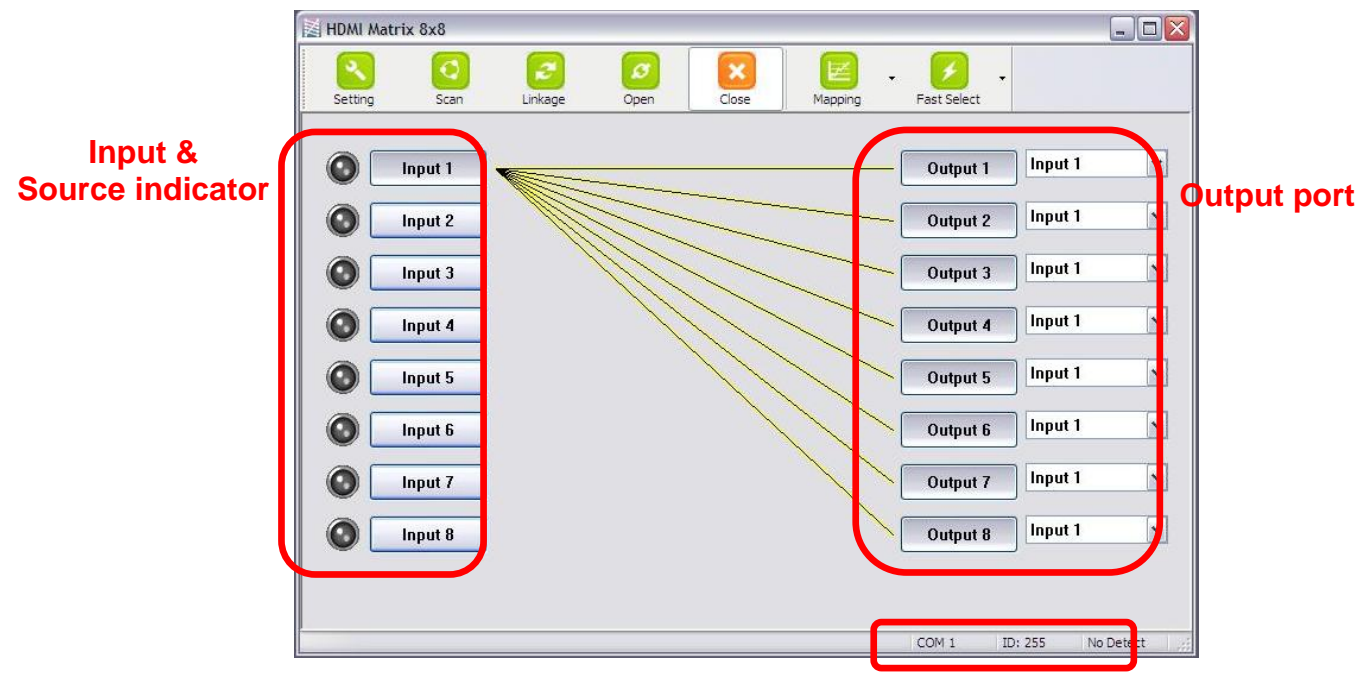

Software Control Menu Status Indicator

#### 1.Scan button:

| Port Number: | COM 8          |
|--------------|----------------|
| Device ID:   | ID 255 (Super) |
| COM 3        |                |
| COM 8 - De   | etected        |
|              |                |

Serial Port Scan:

Press **Scan** button, the machine will scan the all com port and show them.

Select the RS232 serial port connected to the machine. And set device ID 255 is for all device.

Only the same device id or 255 can get the command you sent. Press **OK**. Get the new status from the machine you select.

#### 2. Setting button:

Press **Get** button to read back device ID. Press **Set** button to write device ID.

#### 3. Linkage button:

Press Linkage button to read back all status.

#### 4. Open/Close button:

Press this button to close or open COM port.

#### 5. Mapping button:

Select All Output:

Select "set all output", then select the source on main menu. You can quickly set all output to the same source.

#### Unselect All Output:

Release output selection.

Select Input1~8-Output:

. . . . .

....

Select Input Source. Then select the output port icon.

#### For example:

Select input source 1. Then select output port one and two. The video and audio will be send to port one and two.

#### 6. Fast Select button:

Press Fast select button. Quick setting. Input one ➡ Output Port one Input two ➡Output Port two

Press Fast select pull down menu. Select Input Num-Output Num Input source #1 ➡ Output port #1 Input source #2 ➡ Output port #2

| Get Device ID |        |
|---------------|--------|
| 255           | Get    |
| Set Device ID |        |
| 255           | Set    |
| ОК            | Cancel |

| Select All Out | tput                                     |
|----------------|------------------------------------------|
| Unselect All C | Dutput                                   |
| Select Input   | 1 - Output                               |
| Select Input   | 2 - Output                               |
| Select Input   | 3 - Output                               |
| Select Input   | 4 - Output                               |
| Select Input   | 5 - Output                               |
| Select Input   | 6 - Output                               |
| Select Input   | 7 - Output                               |
| Select Input   | 8 - Output                               |
|                | 2010-000-000-000-000-000-000-000-000-000 |

| Input Num - Output Num | 1 |
|------------------------|---|
| Input 1 - All Output   |   |
| Input 2 - All Output   |   |
| Input 3 - All Output   |   |
| Input 4 - All Output   |   |
| Input 5 - All Output   |   |
| Input 6 - All Output   |   |
| Input 7 - All Output   |   |
| Input 8 - All Output   |   |
|                        |   |

Select Input\* - All Output

Send the same source to all output.

#### 7. Output Port:

Pull down menu and select which source to be sent to this output pull liput 6

#### One by one setting

On main menu screen.

First select input source. Then select the output ports which you want to send the video and audio from this source. When you select the input source, the source will change to gray. When you select the

output port one by one, the selected output port will change to gray.

The linking line will change to yellow.

#### Group setting

First select output ports one by one. Then select the input source. The selected output ports change the setting at the same time.

#### By using Terminal:

Baud rate:9600Data length:8bitParity check:NoStop bit:1

#### Command Set:

| COMMAND | ACTION                    | COMMAND | ACTION                 | COMMAND | ACTION                 |
|---------|---------------------------|---------|------------------------|---------|------------------------|
| ST      | System Status*            | C5      | Output C select Input5 | F3      | Output F select Input3 |
| VR      | VR Firmware Version       |         | Output C select Input6 | F4      | Output F select Input4 |
| A1      | Output A select Input1    | C7      | Output C select Input7 | F5      | Output F select Input5 |
| A2      | Output A select Input2    | C8      | Output C select Input8 | F6      | Output F select Input6 |
| A3      | Output A select Input3    | D1      | Output D select Input1 | F7      | Output F select Input7 |
| A4      | A4 Output A select Input4 |         | Output D select Input2 | F8      | Output F select Input8 |
| A5      | Output A select Input5    | D3      | Output D select Input3 | G1      | Output G select Input1 |
| A6      | Output A select Input6    | D4      | Output D select Input4 | G2      | Output G select Input2 |
| A7      | Output A select Input7    | D5      | Output D select Input5 | G3      | Output G select Input3 |
| A8      | Output A select Input8    | D6      | Output D select Input6 | G4      | Output G select Input4 |
| B1      | Output B select Input1    | D7      | Output D select Input7 | G5      | Output G select Input5 |
| B2      | Output B select Input2    | D8      | Output D select Input8 | G6      | Output G select Input6 |
| B3      | Output B select Input3    | E1      | Output E select Input1 | G7      | Output G select Input7 |
| B4      | Output B select Input4    | E2      | Output E select Input2 | G8      | Output G select Input8 |
| B5      | Output B select Input5    | E3      | Output E select Input3 | H1      | Output H select Input1 |
| B6      | Output B select Input6    | E4      | Output E select Input4 | H2      | Output H select Input2 |
| B7      | Output B select Input7    | E5      | Output E select Input5 | H3      | Output H select Input3 |
| B8      | Output B select Input8    | E6      | Output E select Input6 | H4      | Output H select Input4 |
| C1      | Output C select Input1    | E7      | Output E select Input7 | H5      | Output H select Input5 |
| C2      | Output C select Input2    | E8      | Output E select Input8 | H6      | Output H select Input6 |

| Input 6 | ~ |
|---------|---|
| Input 1 |   |
| Input 2 |   |
| Input 3 |   |
| Input 4 |   |
| Input 5 |   |
| Input 6 |   |
| Input 7 |   |
| Input 8 |   |

The SELLER warrants the **AV-GM06Z3-S1 v1.2/v1.3 8x8 SDI Router** to be free from defects in the material and workmanship for 3 years from the date of purchase from the SELLER or an authorized dealer. Should this product fail to be in good working order within 3 years warranty period, the SELLER, at its option, repair or replace the unit, provided that the unit has not been subjected to accident, disaster, abuse or any unauthorized modifications including static discharge and power surge. This warranty is offered by the SELLER for its BUYER with direct transaction only. This warranty is void if the warranty seal on the metal housing is broken.

Unit that fails under conditions other than those covered will be repaired at the current price of parts and labor in effect at the time of repair. Such repairs are warranted for 90 days from the day of reshipment to the BUYER. If the unit is delivered by mail, customers agree to insure the unit or assume the risk of loss or damage in transit. Under no circumstances will a unit be accepted without a return authorization number.

The warranty is in lieu of all other warranties expressed or implied, including without limitations, any other implied warranty or fitness or merchantability for any particular purpose, all of which are expressly disclaimed.

Proof of sale may be required in order to claim warranty. Customers outside Taiwan are responsible for shipping charges to and from the SELLER. Cables and power adapters are limited to a 30 day warranty and must be free from any markings, scratches, and neatly coiled.

The content of this manual has been carefully checked and is believed to be accurate. However, The SELLER assumes no responsibility for any inaccuracies that may be contained in this manual. The SELLER will NOT be liable for direct, indirect, incidental, special, or consequential damages resulting from any defect or omission in this manual, even if advised of the possibility of such damages. Also, the technical information contained herein regarding the AV-GM06Z3-S1 v1.2/v1.3 features and specifications is subject to change without further notice.

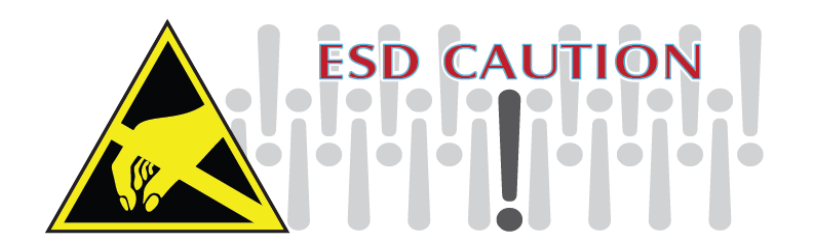

### Support

For more info or tech support http://www.siig.com/support

April, 2018